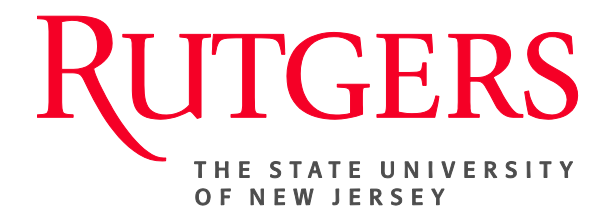

# Research Administration & Proposal Submission System (RAPSS) Status of Award Quick Reference Guide

This document is intended for the Departments/Central Office.

| Status of Award (Department)              | <u>2</u> |
|-------------------------------------------|----------|
| Status of Award (Central Office)-         |          |
| Award Notification Recieved               | 3        |
| Funding Anticipated                       | 4        |
| Just in Time (JIT)                        | 5        |
| Withdraw Submitted or Not Funded Proposal | 6        |

## Status of Award (from Sponsor to Department)

Once a decision has been made by the Sponsor concerning whether or not a project will be funded, an award notification will be sent to either the Department or the Central Office providing a status update. If sent to the Department:

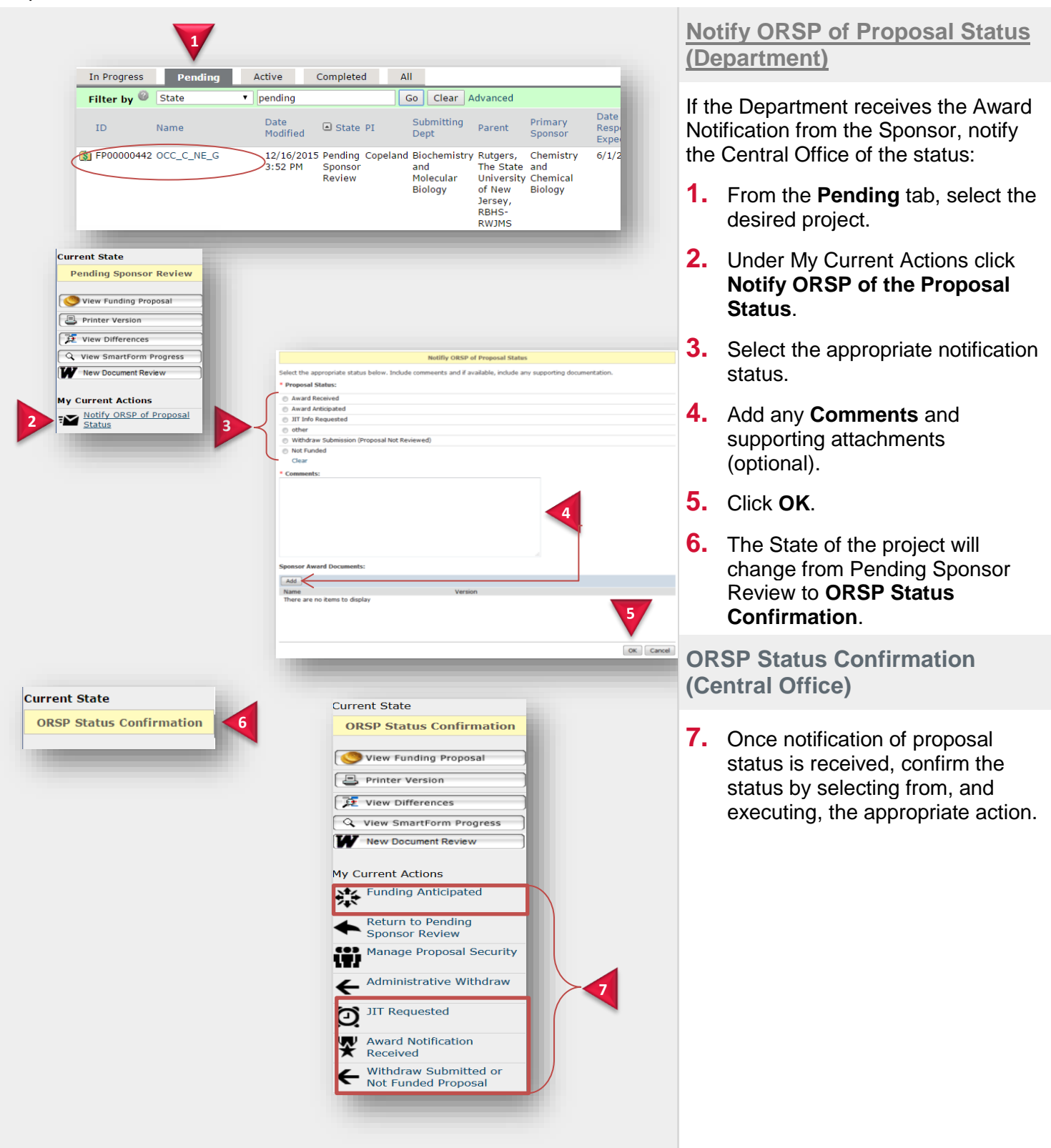

## Status of Award (from Sponsor to Central Office)

If the Central Office/Grant Specialists (GS) receives the Status of Award, either from the Department or directly from the Sponsor, they should confirm the award status.

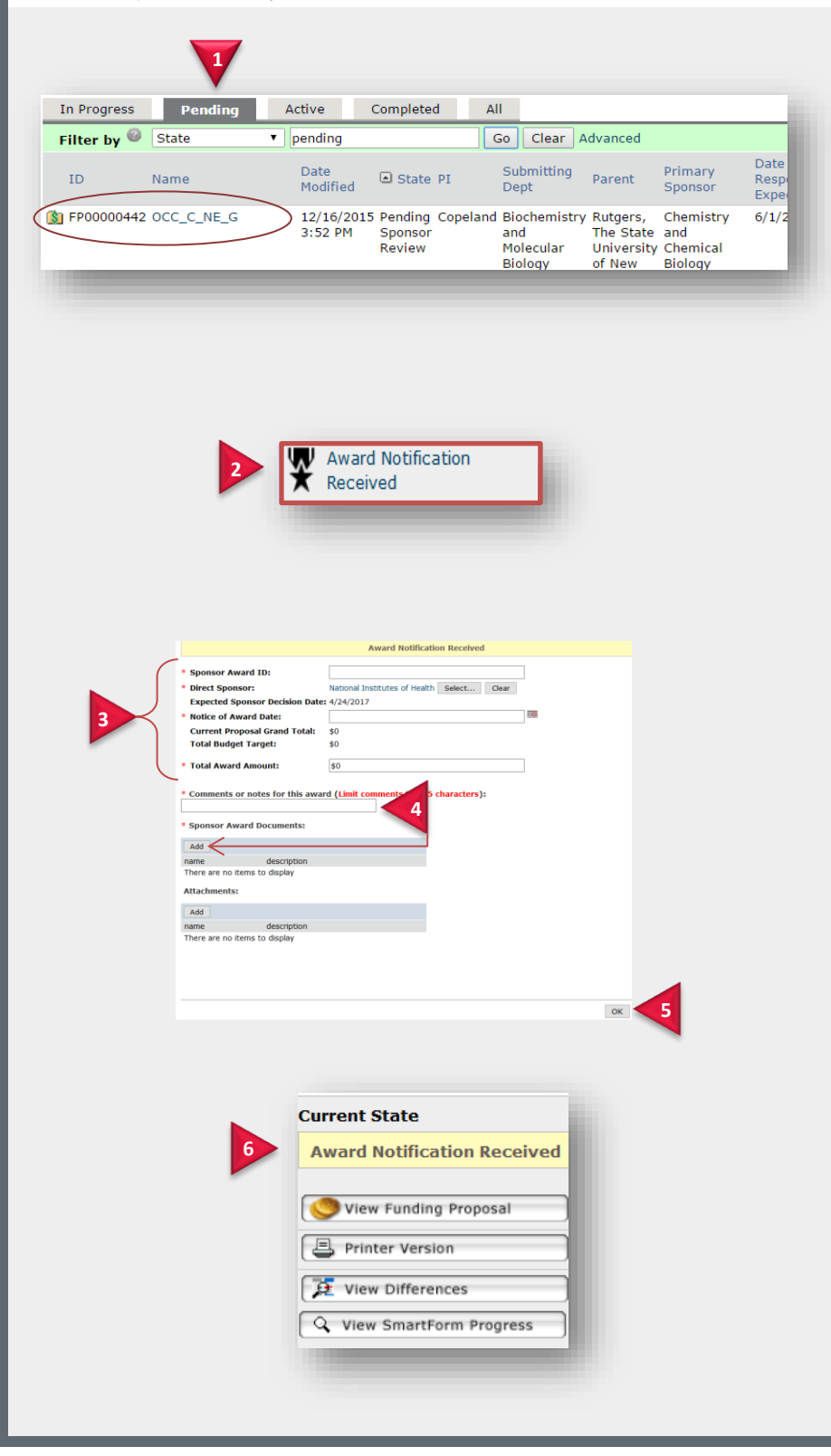

#### Award Notification Received

If the Sponsor has decided to award the project, the Central Office (GS) would execute the **Award Notification Received** activity and initiate the Award Setup:

- 1. From the **Pending** tab, select the desired project.
- 2. Under My Current Actions select the Award Notification Received activity.
- **3.** Complete the award information.
- 4. Include any comments and attach the Supporting Awards Document.
- 5. Click OK.
- 6. The State of the project will change to Award Notification Received.

**Note**: An email will now be sent to the Proposal Team as well as the Award Setup Team.

|                                                                                                    | Funding Anticipated                                                                                                    |
|----------------------------------------------------------------------------------------------------|----------------------------------------------------------------------------------------------------|
| 1 Funding Anticipated                                                                                                    | If the sponsor has notified Rutgers<br>that the department will receive<br>funding or a Notice of Award soon,<br>the central office would update the<br>state of the project: |
| Funding Anticipated Execution of this activity indicates that the sponsor has notified Rutgers that we will receive funding or a Notice of Award soon. Documentation to support the anticipated funding state is required. | <ol> <li>Under My Current Actions click<br/>the Funding Anticipated<br/>activity.</li> </ol>                                                                                  |
| Please add comments and attach any available supporting documentation.  Comments:                                                                                                    | 2. Add comments and attach the required Sponsor Award Documentation.                                                                                                    |
| * Sponsor Award Documents:                                                                                                    | 3. Click OK.                                                                                                    |
| There are no items to display<br>Attachments:<br>Ad<br>Name Version<br>There are no items to display<br>OK 3<br>Current State<br>Award Anticipated<br>Edit Funding Proposal<br>Printer Version<br>Tere View Differences    | 4. The State of the project will<br>change to Award Anticipated.                                                                                                    |
| View SmartForm Progress  New Document Review                                                                                                    |                                                                                                    |

## JIT (Just in Time)

If the Sponsor has requested JIT information, the central office would update the state of the project and notify the department of this request. The department would then provide the central office with the necessary JIT documentation.

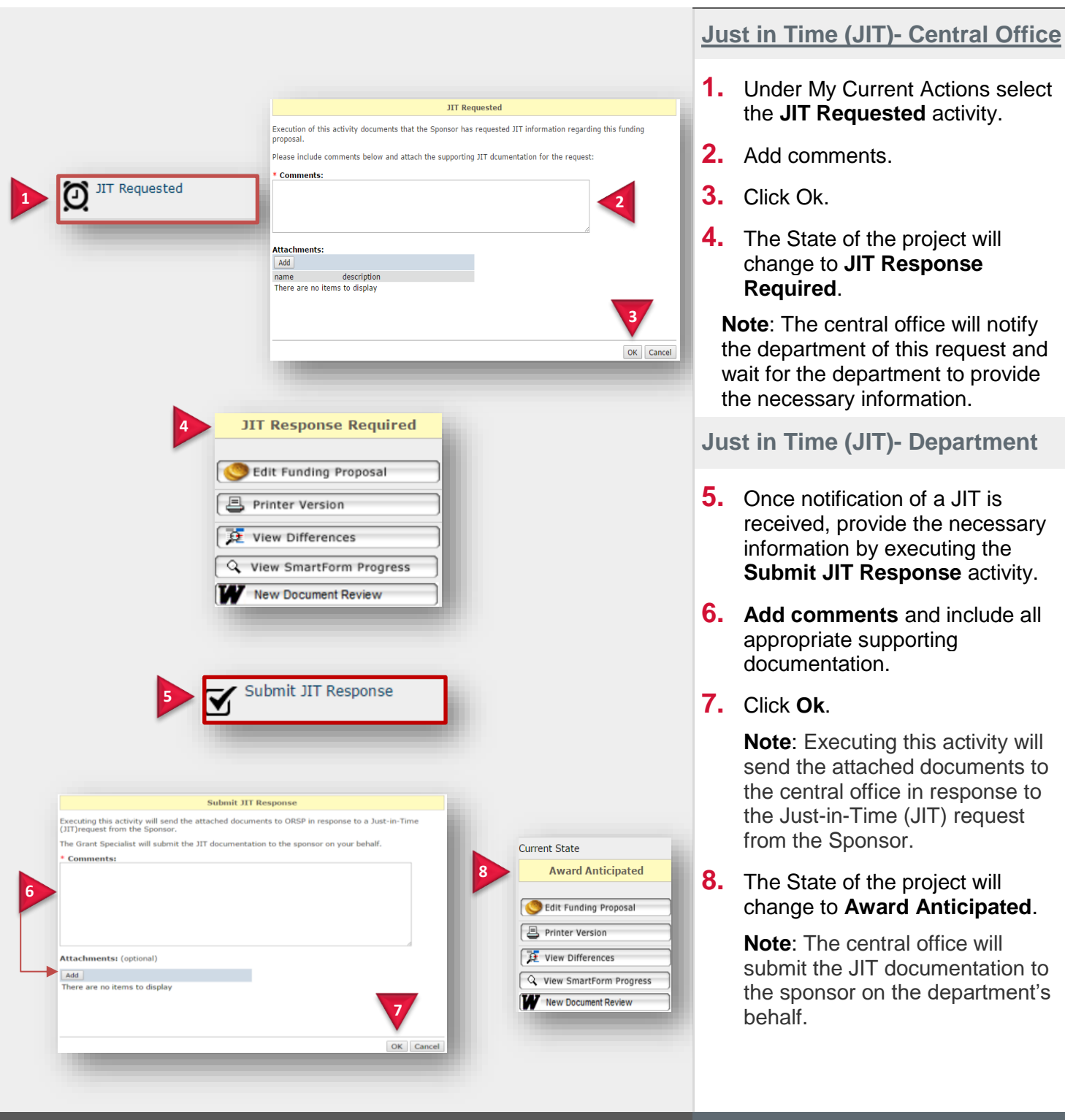

| Not Funded Pr                                                                                                    | mitted or<br>oposal                                                                                                    |
|----------------------------------------------------------------------------------------------------|----------------------------------------------------------------------------------------------------|
|                                                                                                    |                                                                                                    |
|                                                                                                    |                                                                                                    |
|                                                                                                    | Withdraw Submitted or Not Euroded Deepersi                                                                                                    |
| Execution of this activity cha                                                                                                    | anges the funding proposal from "Pending Sponsor Review" to one of the states indicated bel                                                                                                    |
| Warning: There is NO activi                                                                                                    | vity available to move the funding proposal back to a previous state.                                                                                                    |
| Comments justifying this act                                                                                                    | tion must be entered and any available documentation should be uploaded.                                                                                                    |
| * Reason For Withdraw:                                                                                                    |                                                                                                    |
| Withdrawn By Institution                                                                                                    | n                                                                                                    |
| Withdrawn By Sponsor                                                                                                    |                                                                                                    |
| Clear                                                                                                    |                                                                                                    |
| * Comments:                                                                                                    | 4                                                                                                    |
|                                                                                                    |                                                                                                    |
|                                                                                                    |                                                                                                    |
| Attachments (optional):                                                                                                    |                                                                                                    |
| Add name descri                                                                                                    | intion                                                                                                    |
| There are no items to displa                                                                                                    | ay                                                                                                    |
|                                                                                                    |                                                                                                    |
|                                                                                                    | V                                                                                                    |
|                                                                                                    | ОК                                                                                                    |
|                                                                                                    | · · · · · · · · · · · · · · · · · · ·                                                                                                    |
|                                                                                                    |                                                                                                    |
|                                                                                                    |                                                                                                    |
|                                                                                                    |                                                                                                    |
|                                                                                                    |                                                                                                    |
| 5a                                                                                                    | 5b                                                                                                    |
| 5a                                                                                                    | 5b                                                                                                    |
| 5a<br>Not Submitted                                                                                                    | 5b<br>Not Funded                                                                                                    |
| 5a<br>Not Submitted                                                                                                    | 5b<br>Not Funded                                                                                                    |
| 5a<br>Not Submitted                                                                                                    | Sb       Not Funded       View Funding Proposal                                                                                                    |
| 5a<br>Not Submitted                                                                                                    | Sb       Not Funded       View Funding Proposal                                                                                                    |
| 5a<br>Not Submitted                                                                                                    | Sb         Not Funded         View Funding Proposal         E Printer Version                                                                                                    |
| 5a<br>Not Submitted                                                                                                    | 5b<br>Not Funded                                                                                                    |
| 5a         Not Submitted         View Funding Proposal         Printer Version         View Differences         View SmartForm Progress                                 | 5b         Not Funded         Image: Strain Strain S |
| 5a         Not Submitted         View Funding Proposal         Printer Version         View Differences         View SmartForm Progress         View SmartForm Progress | State         Not Funded         View Funding Proposal         Printer Version         View Differences         View SmartForm Progress                                                                                                    |

### Withdraw Submitted or Not Funded Proposal

If the project has been withdrawn by the institution or the Sponsor, or it has been determined that the project will not be funded, the Central office would update the state of the project:

- Under My Current Actions click the Withdraw Submitted or Not Funded Proposal activity.
- 2. Select the appropriate option under Reason for Withdraw.
- **3.** Add comments.
- 4. Click OK.
- **5a.** If withdrawn by the sponsor or institution, the State of the project will change to **Not Submitted**.
- **5b.** If the project is Not Funded, the State of the project will change to **Not Funded**.